# FI\$Cal Accounting Overview

## Handouts

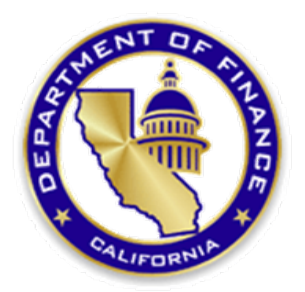

### Presented by Department of Finance

#### State Controller's Office (SCO) Voucher Checklist

The following checklist should be used as a guide to avoid some common errors that can result in a voucher denial. The submitting agency is responsible for certifying that each voucher submitted to the SCO for payment is in all respects true, correct, and in accordance with law.

- All required laws, rules, regulations, and guidelines as provided by the various control agencies, statutes, and budget act were followed.
- Voucher pay term recommendation stay within the 15 day prompt payment act (PPA) for SCO to issue a warrant. Vouchers scheduled for payment past the PPA may be subject to penalties.
- Payment term '45N' will split the voucher payment <u>do not use</u>.
- > Voucher vendor name must match invoice and purchase order vendor name.
- > Voucher must reflect taxes on the voucher details sales tax line for taxable items.
- > Voucher description line information must describe the items purchased.
- Voucher charge line detail must match invoice line detail
- > Voucher must have all pertinent back-up documentation attached.
- > Invoice number on invoice must match invoice number on voucher.
- > Invoice amount must support the amount claimed on the voucher.
- > Invoice vendor name must match purchase order vendor name.
- Invoice must be billed to the state/state agency.
- > Invoice must show a date that agrees with the voucher appropriation FY used.
- > Invoice must be on company letterhead and include the address.
- Invoice must include a detailed description of the service performed or the items purchased and must be sufficiently itemized.
- Invoice date or event date must be prior to the voucher date.
- > Invoice must clearly show the amount of the invoice before any taxes and/or discounts.
- > Invoice must include contract number and/or purchase order number.
- Invoice (scan) attached is original or a certified copy (certification statement needs to have full signature).
- Advance payments are not allowed unless allowed by law (statute, contract, or grant).
- Automotive maintenance and repairs exceeding \$500 from an OFAM approved auto repair vendor or exceeding \$350 from a non-OFAM approved auto repair vendor requires approval by an Inspector of Automotive Equipment (DGS)
- > Freight bills over \$50.00 must include freight bill.
- > Freight bills over \$500.00 require Traffic Management approval.
- > American Express Hotel lodging and meeting rooms: Contract is required.
- Legal payment request has all required back up documentation attached (settlement agreement, judgement, release, finance approval, VCB approval, cause of action, interest computation, certification of available funds, authority to pay against Special Fund).
- > Funding must match on PO, contract, and voucher.
- > Contract is on file at the SCO 3 weeks prior to submitting the first vendor invoice.
- > Purchase order must clearly show the amount of the invoice before taxes/discounts.
- > Unusual items must have justification and list the authority.
- Utility invoices that only have account numbers must have invoice number that is unique each time the bill is paid. Most BUs use the account number and add the invoice date.
- Please ensure that the invoice shown on the voucher is also written on the invoice to ensure a perfect match.

#### State Controller's Office (SCO) Voucher Checklist

#### **Travel Expense Claim Voucher (TEC) – NOT CalATERS**

- > If ORF replenishment Use voucher ORF type Regular Voucher
- > The invoice date on the voucher is the date the claimant signed the form.
- ORF Regular Vouchers have the invoice number from the voucher written on the TEC in the upper right hand corner. Most BUs are using 'TEC and the travel date'. Both the voucher and TEC invoice numbers must match exactly.
- > Travel expense items are appropriate amounts/types per BU or exempt status.
- > Expenses were incurred while conducting state business.
- > TEC form is complete per TEC instructions.
- ▶ Rental car rate agrees with contract terms.
- > Rental car rate does not exceed contracts terms if exceeding a justification is attached.
- Rental car invoice has justification attached if employee did not refill the rental car prior to turning it in to the rental office.
- Airport parking must be most economical to the state justification is needed if daily/short-term parking was used instead of long-term parking.
- > Per Diem is reduced accordingly if the hotel serves a complimentary <u>hot</u> breakfast.
- Professional License renewal: includes a copy of the pocket license and documentation that supports the payment method (showing who paid, how much, etc.).
- Original employee and approving official signatures are required; claims cannot be "signed for" or "signed by".
- Errors must be lined out and initialed by claimant or accounting official. No white-out or correction tape.
- Amending a TEC: Complete a new voucher claiming only the items being amended. Attach a copy of the original TEC as part of support documentation. Make sure previous voucher number is written on TEC as a cross-reference.
- Note: Per DGS, there are no provisions that allows for the tipping of taxis whether the traveler is on or is not on travel status.

#### **P-Card Voucher:**

- Invoice is attached to each transaction.
- Invoice shows zero balance (no monies due).
- Invoice is stamped PAID.
- > Charges are appropriate for the agencies program.
- > Purchase Order indicates 'paid with P-Card'.
- > Transactions over \$2,500 have a purchase order and have a UNSPSC.
- > See invoice checklist above for normal invoice requirements.
- Note: P-Card vouchers are auto generated from the P-Card reconciling system and are automatically checked as an ORF voucher (per system functionality).

#### **Revolving Fund Reimbursements Journal Voucher:**

- > ORF Journal Vouchers are submitted for 'suppliers'.
- > ORF Journal Vouchers have a \$0 voucher amount.

|    | Datail Devenant Dat hy Status Devart                          |                                                                                                    |  |  |  |
|----|---------------------------------------------------------------|----------------------------------------------------------------------------------------------------|--|--|--|
| А. | Jetail Payment Rpt by Status Report<br>Denort Number and Neme |                                                                                                    |  |  |  |
|    |                                                               | Kriarvis - Detail rayment Rpt by Status                                                                           |  |  |  |
|    | Purpose                                                       | To track vouchers and payments paid in the system. The report includes payment detail data and                    |  |  |  |
|    | Novigation                                                    | distribution lines.                                                                                               |  |  |  |
|    | Navigation                                                    | rigcal Flocesses > rigcal Report > Ar Reports > Detail rayment Rpit by Status                                     |  |  |  |
| в  | Open Item Listing Report                                      |                                                                                                    |  |  |  |
| υ. | Report Number and Name                                        | GLS3000 - Open Item Listing Report                                                                                |  |  |  |
|    |                                                               | Lists open Items for the accounts specified including a description of the accounts the Open Item ke              |  |  |  |
|    | T dipose                                                      | and a detailed listing of the journal lines that have an open status up to the accounts, the open item key field, |  |  |  |
|    | Navigation                                                    | General Ledger > Open Items > Open Item Listing Report                                                            |  |  |  |
|    | Navigation                                                    | General Ledger > Open items > Open item Listing Report                                                            |  |  |  |
| с  | AP ACCOUNTING ENTRIES SENT TO GL Querv                        |                                                                                                    |  |  |  |
| -  | Report Number and Name                                        | Custom Query - 77 AP ACCT ENTRIES SENT TO GI                                                                      |  |  |  |
|    |                                                               | Displays Accounts Payable accounting entries that have been journal-generated. Identifies the voucher and         |  |  |  |
|    |                                                               | the associated journal                                                                                            |  |  |  |
|    | Navigation                                                    | Reporting Tools > Query > Query Viewer > 77 AP ACCT ENTRIES SENT TO G                                             |  |  |  |
|    | Navigation                                                    |                                                                                                    |  |  |  |
| D  | ZZ AP ACCT ENTRIES NOTSENTTOGL Query                          |                                                                                                    |  |  |  |
|    | Report Number and Name                                        | Custom Query - ZZ AP ACCT ENTRIES NOTSENTTOGL                                                                     |  |  |  |
|    | Purpose                                                       |                                                                                                    |  |  |  |
|    |                                                               | Displays all Accounts Payable accounting entries that have not been journal-generated. Vouchers are               |  |  |  |
|    |                                                               | required to journal-generate to the GL and post before the amount can be reported on ledger based reports.        |  |  |  |
|    | Navigation                                                    | Reporting Tools > Query > Query Viewer > ZZ AP ACCT ENTRIES SENT TO GL                                            |  |  |  |
|    | 5                                                             |                                                                                                    |  |  |  |
| Е  | Reportable Payment Report                                     |                                                                                                    |  |  |  |
|    | Report Number and Name                                        | RPTAP020 - Reportable Payment                                                                                     |  |  |  |
|    | Purpose                                                       | To report reportable payments to Franchise Tax Board                                                              |  |  |  |
|    | Navigation                                                    | Fiscal Processes > FI\$CAL Report > AP Reports > Reportable Payments                                              |  |  |  |
|    |                                                               |                                                                                                    |  |  |  |
| F  | BOE Use Tax Report                                            |                                                                                                    |  |  |  |
|    | Report No.                                                    | RPTAP003 - BOE Use Tax Report                                                                                     |  |  |  |
|    | Purpose                                                       | Tracks information pertaining to Use Tax that needs to be paid to the Board of Equalization for goods that        |  |  |  |
|    |                                                               | are purchased from a retailer who is not engaged in business in California and who is not registered to           |  |  |  |
|    |                                                               | collect the California Use Tax.                                                                                   |  |  |  |
|    | Navigation                                                    | FI\$Cal Processes > Fiscal Reports > AP Reports > BOE Sales Use Tax Report                                        |  |  |  |
|    |                                                               |                                                                                                    |  |  |  |

| G | Encumbrance Status by PO Report<br>Report Number and Name                               | RPTPO189 - Encumbrance Status by PO Report                                                                                                    |  |  |  |
|---|-----------------------------------------------------------------------------------------|----------------------------------------------------------------------------------------------------|--|--|--|
|   | Purpose                                                                                 | Report to identify the Encumbered amount, Expensed amount, and Remaining Encumbrance amount by total for each PO.                                                                                                    |  |  |  |
|   | Navigation                                                                              | FI\$Cal Processes > Fiscal Reports > PO Reports > Encumbrance Status by PO                                                                                                    |  |  |  |
| н | H DFQ_PO_01_ENC_STATUS_BY_PO Query                                                      |                                                                                                    |  |  |  |
|   | Report Number and Name<br>Purpose                                                       | <b>Custom Query - DFQ_PO_01_ENC_STATUS_BY_PO - Encumbrances Values by PO</b><br>Use query to reconcile Encumbrances. This query will help departments identify the Encumbered amount,<br>Expensed amount, and Remaining Encumbrance amount by sub-total for each PO. Departments will<br>reconcile PO balances to source documents and release the Encumbrance by closing the PO. |  |  |  |
|   | Navigation                                                                              | Reporting Tools > Query > Query Manager > DFQ_PO_01_ENC_STATUS_BY_PO                                                                                                    |  |  |  |
| I | DFQ_PO_03_ENCUMBRANCE_ACCRUAL Query<br>Report Number and Name<br>Purpose<br>Navigation  | <b>Custom Query - DFQ_PO_03_ENCUMBRANCE_ACCRUAL</b><br>Detail Encumbrance balance by period and fiscal year.<br>Reporting Tools > Query > Query Manager > ZZ_Encumbrance_Accrual                                                                                                    |  |  |  |
| J | DFQ_PO_02_ACTIVITY_ACCTG_ENTRY Query<br>Report Number and Name<br>Purpose<br>Navigation | <b>Custom Query - DFQ_PO_02_ACTIVITY_ACCTG_ENTRY</b><br>Use to obtain backup supporting information (PO accounting entries and GL encumbrance transactions) at a point of time for Report 6 - Final Budget Report at the organization (BU) level.<br>Reporting Tools > Query > Query Manager > DFQ_PO_02_ACCTG_ENTRY                                                              |  |  |  |
| ĸ | <b>DFQ_AP_02_Voucher_Listing</b><br>Report Number and Name<br>Purpose<br>Navigation     | <b>Custom Query - DFQ_AP_02_Voucher_Listing</b><br>Use to obtain list of vouchers with payment information.<br>Reporting Tools > Query > Query Manager > DFQ_AP_02_Vouchers_Listing                                                                                                    |  |  |  |
| L | <b>Final Budget Report</b><br>Report Number and Name<br>Purpose<br>Navigation           | <b>RPTGL156 Final Budget Report</b><br>Report 6, the Final Budget Report provides a summary status of appropriations, including expenditures,<br>encumbrances and balances for each appropriation.<br>FI\$Cal Processes > Fiscal Reports > GL Reports > Final Budget Report                                                                                                    |  |  |  |

#### AP Handout 3 – Glossary

| TERM              | DEFINITION                                                                                                    |  |  |  |
|-------------------|----------------------------------------------------------------------------------------------------|--|--|--|
|                   |                                                                                                    |  |  |  |
| ACCOUNT (payment) | Bank Account or ORF Account Number                                                                                                    |  |  |  |
| ACCOUNTING DATE   | This Accounting Date represents the desire Fiscal period the user want the transaction to post. For example, an accounting date of 7/1/2015 will post in Fiscal Period 01 if approved by the State Controler's Office before the Period is closed.                                       |  |  |  |
|                   | An address code is a one or two digit numeric code used to specify a company address when a vendor has multiple addresses listed in Vendor                                                                                                    |  |  |  |
| ADDRESS           | Management File.                                                                                                    |  |  |  |
| AS OF DATE        | The last date for which a report or process includes data.                                                                                                    |  |  |  |
| BANK              | Defaults to State Bank                                                                                                    |  |  |  |
| BASIS DATE        | Reflects the date the invoice was <i>received</i> by the Department. The date used to calculate the discount due date and payment due date for a voucher.                                                                                                    |  |  |  |
| BUDGET CHECKING   | Budget Checking is a batch process that will run three times a day (10:00, 12:00, and 3:00). During this process, the voucher chartfields checked against the budget entered in Hyperion. This function ensure there is a budget for the transactions being vouchered.                   |  |  |  |
| BUDGET STATUS     | Budget Status indicator that let the user know that the voucher is either <b>Valid</b> and is successfully budget checked or is <b>Invalid</b> and failed budget checking.                                                                                                    |  |  |  |
| BUSINESS UNIT     | Four digit code identification code to identify departments. In UCM legacy, this is the Organization Code                                                                                                    |  |  |  |
| CASH TYPE         | The Cash Type option determines if the voucher will produce an SCO Warrant or an ORF Check                                                                                                    |  |  |  |
|                   |                                                                                                    |  |  |  |
| CLOSE STATUS      | The Close Status indicates if a voucher is open and active or if it has been closed. Closed vouchers are no longer usable for payments.                                                                                                    |  |  |  |
| CREATION DATE     | Date the voucher was created and saved.                                                                                                    |  |  |  |
| ENTRY STATUS      | Entry Status is the first level in the Voucher Life Cycle. Created vouchers default to Open. The Entry Status will update throughout the life of the voucher. In the post processing, Entry Status may reflect the following statuses for a voucher: Postable, Delete, Close or Recycle. |  |  |  |
| DENIED            | Vouchers denied are sent are sent back to the initiator, wo can view the comments to cancel the voucher or make changes and re-sumit for approval. The AP Approver and SCO Claims Audits can deny vouchers in Workflow. Note: Commitment Control is not reversed.                        |  |  |  |
| GROSS AMOUNT      | The full amount of the voucher, including merchandise and service amounts. This amount includes freight, and sales tax.                                                                                                    |  |  |  |
|                   | The voucher payment is in suspense or placed on Hold by SCO or the AP Processor. A Hold Payment means SCO will not issue payment.                                                                                                    |  |  |  |
| HOLD PAYMENT      | Hold payments can be removed by authorized staff.                                                                                                    |  |  |  |
| INVOICE DATE      | Vendor's Invoice date                                                                                                    |  |  |  |
| INVOICE NUMBERS   | Invoice number is the Vendor's Statement number. Unique invoice numbers are checked by PeopleSoft as part of its duplicate payment validation. If the invoice number is a duplicate, the system will display an error.                                                                   |  |  |  |
| LOCATION          | A vendor location is not a physical address. The location indicates if the address is there MAIN location.                                                                                                    |  |  |  |
|                   | Matching process to compare vouchers with purchase orders and receiving documents. The voucher will only pay for the goods and services                                                                                                    |  |  |  |
| MATCHING STATUS   | order and received                                                                                                    |  |  |  |
| METHOD            | Payment Method (e.g.System Check, EFT, Manual Check)                                                                                                    |  |  |  |
| ORIGIN            | Indicates how the Voucher was created. ONL - On-line Process EXL - External Interface XML - Spreadsheet Upload                                                                                                    |  |  |  |
| PAY TERM          | The Pay Term Payment terms dictate when payments to the vendor will be made. Generally, most state departments will use a "Net 45" payment                                                                                                    |  |  |  |
| DAVMENT DATE      | term meaning that the payment will be issued 45-days from the date of the invoice.                                                                                                    |  |  |  |
|                   | Wallall OF ORE ISSUE Date                                                                                                    |  |  |  |
| FENDING           | voluciters approved and submitted to SOO by the AF Approver, but not approved by SOO. Claim Addits are considered pending.                                                                                                    |  |  |  |

#### AP Handout 3 – Glossary

| TERM             | DEFINITION                                                                                                    |
|------------------|----------------------------------------------------------------------------------------------------|
|                  | If the voucher passes all validations, it goes into a Postable state. The system generates accounting entries during the voucher posting process. |
| PUSTABLE         | The voucher journal entries will then distribute to the general ledger.                                                                           |
|                  | Pushing back the voucher sends it back to the approver, who can view the comments about the voucher and determine what is needed. SCO             |
|                  | Claims Audits can push back vouchers. Note: Commitment Control is not reversed.                                                                   |
| RECYCLED         | Vouchers that are flagged with errors during the voucher edit process are assigned the status Recycle.                                            |
| REFERENCE        | SCO Warrant Number or Department ORF Number that was issue to a vendor or employee.                                                               |
|                  | Payment Remittance Address. (Note: The REMIT TO address can be different from the Invoice Address. It is very important to make sure the          |
| REMIT TO:        | REMIT TO: address matches the invoice)                                                                                                    |
|                  | Save for later button in the Invoice Infomration page allows for incomplete voucher to be saved. These vouchers will not go through budget        |
| SAVE             | checking, matching, or be sent to workflow for approval.                                                                                          |
| SUPPLIER ID      | A system assigned number given to a supplier (vendor) when it is created by the FI\$CAL Vendor Management Unit in PeopleSoft version 9.2          |
|                  | The system identifier for the individual who generates a transaction. Note: The system does not always provide users name, but it will provide    |
| USER ID          | the User ID number.                                                                                                    |
| VENDOR ID        | A system assigned number given to a vendor when it is created by the FI\$CAL Vendor Management Unit in PeopleSoft version 9.1                     |
| VENDOR SHORT     |                                                                                                    |
| NAME             | The PeopleSoft vendor short name used as sort sequence.                                                                                           |
|                  | Voucher Approval is display in the AP Approval Workflow. It will show the approval status of a voucher (e.g. Pending, Denied, Push back,          |
| VOUCHER APPROVAL | Approved).                                                                                                    |
|                  |                                                                                                    |
| VOUCHER ID       | System assign identification number given to a voucher when created. It is equivilent to the CALSTARS legacy claim schedule number                |
| VOUCHER SOURCE   | Determines the sources that created the voucher.                                                                                                  |
|                  | Voucher Style (Type) determines how the voucher will be used. Prepaid Vouchers will be used for ORF replenishments. Regular Vouchers are          |
| VOUCHER STYLE    | used for expenditure transactions. Journal Vouchers are used for correcting transactions.                                                         |
|                  | Workflow watches for vouchers that require approval before they can submitted to SCO Claim Audits. Vouchers created by the AP Processor           |
| WORKFLOW         | are submitted to AP Approver for approval and once approved submitted to the SCO Approver for payment.                                            |

A. Invoice Line

The Voucher Invoice is a free fill 28 characters length field. SCO requires that the invoice number on the voucher invoice line match exactly what is printed on the vendor's hardcopy of the invoice. If the invoice number exceeds the 28 space length, the AP Processor will need to modify the vendor's preprinted invoice number to what is typed on the invoice line. (Note: The system logic is able to detect duplicate invoice number to avoid over payments.) To be consist, only key the invoice number. Do not add any additional information to the invoice line.

B. Use Speed Charts

For large distributions or Chartfield combinations, Speed Charts can be extremely useful. When selecting the appropriate Speedchart make sure the chartfield combinations populate the distribution lines. (To create Speedcharts see Job Aid 114 and for Speedchart Uploads see Job Aid 413.) (Tip - Make sure that the distribution lines are populated with amounts before saving the voucher. On rare occasions, the distribution lines have populated with zero dollars in the amount field)

C. Supplier ID listing

It is prudent to make a list of Supplier ID and Address Location Numbers that are commonly used by the department. This will ensure consistence when doing research and reconciling.

D. Salary Advances

When creating a Salary Advance, it is imperative that the Employee ID Number be populated in Open Item Key. (Do not leave this field blank.) This allows the Accounts Receivable module to see the open item and settle it when the payroll warrant is deposited. See Job Aid 029 for details.

E. ORF Voucher Styles

All ORF payments except Employees (travel), must be created using the **Regular Voucher Style**. These vouchers will later be replenished by a Journal Voucher Replenishment voucher. (Employees will use the Prepaid Voucher Style and replenish by a Regular Voucher.)

F. Payments made outside of PeopleSoft.

Make sure that Outside Payments submitted by paper claim to SCO are recorded to the same appropriation in FI\$CAL (e.g. Clearing Account).

- G. Work Closely with Procurement/Business Services
  - i. Provide Encumbrance Status Report balances to Procurement staff for validation.
  - ii. Share pertinent FISCAL CMO emails that may impact current business practices.

- H. Finalizing Encumbrances in the AP Module
  - i. Make it a habit to finalize encumbrances on all one time matching vouchers (vouchers created from Purchase Order Receipts). Click on Pink Icon in the Invoice Information Tab. The Pink Icon finalizes the PO encumbrance and Green Icon reverses the encumbrance liquidation.

Recommendation: Click the Pink Icon while creating and submitting the voucher.

| Favorites  Main Menu  Accounts Payable                                                                                                    | <ul> <li>Vouchers &lt; &gt; Add/Update &lt; &gt; Regular Entr</li> </ul>                        | īy                                                                                                    | Home                                                                                                    |
|----------------------------------------------------------------------------------------------------|-------------------------------------------------------------------------------------------------|----------------------------------------------------------------------------------------------------|----------------------------------------------------------------------------------------------------|
| SCal 📞                                                                                                    |                                                                                                 |                                                                                                    | nome                                                                                                    |
|                                                                                                    |                                                                                                 |                                                                                                    |                                                                                                    |
| Summary Related Documents Invoice Information                                                                                                    | Payments Voucher Attributes Error Summ                                                          | nary                                                                                                    |                                                                                                    |
| Business Unit 8860                                                                                                    | Invoice No 383600                                                                               | Invoice Total                                                                                                    | Sales/Use Tax Summary                                                                                                    |
| Voucher ID 00004171<br>Voucher Style Regular Voucher<br>Invoice Date 07/21/2016<br>Invoice Received 07/22/2016<br><u>SMILE BUSINESS PRODUCT</u><br>Supplier ID 000000035<br>ShortName SMILEBUSIN-001<br>Location MAIN<br>Address 1 | Accounting Date 08/01/2016<br>Pay Terms NET20<br>Basis Date Type Inv Date<br>Tax Exempt<br>SINC | et 20 Line Total 1,007.71<br>Currency USD<br>Miscellaneous<br>Freight<br>Sales Tax<br>Use Tax 0.00<br>Total 1,007.71<br>Difference 0.00 | Non Merchandise Summar<br>Audit Communications<br>Session Defaults<br>Comments(0)<br>Attachments (1)<br>Template List<br>Advanced Supplier Search<br>Approval History<br>Supplier Hierarchy |
| Save                                                                                                    | Action                                                                                          | Run Calculate P                                                                                                    | rint                                                                                                    |
| Copy From Source Document                                                                                                    |                                                                                                 |                                                                                                    |                                                                                                    |
| Invoice Lines 👔                                                                                                    |                                                                                                 | Find                                                                                                    | View All First 🕚 1 of 1 🕑                                                                                                    |
| Line 1 Copy Down<br>Distribute by Amount<br>Item<br>Quantity 1.0000<br>UOM EA<br>Unit Price 1,007.71000                                                                                                    | SpeedChart<br>Ship To 8860000001<br>Description Copier maintenance for Sharp<br>Packing Slip    | Purchase Order       8860 000000409 1 1       Associate Receiver(s)       Amount Only       Im                                          | One Asset<br>Sales/Use Tax                                                                                                    |

I. Encumbrance Status by PO Query/Report

Review the Encumbrance Status by PO query or report monthly and make sure that encumbrance balances are correct. Regularly review of the report means less clean up at year-end.

J. Validating Encumbrance Accruals on the Final Budget Report

When validating encumbrances accurals on the Final Budget Report (Report 6), you will need to first print out the Report 6 and then use the appropriation information in the Encumbrance Accrual Query. The query will provide detail encumbrance balance by period and fiscal year.